#### Hauptregel: nichts manuell festlegen, alles über die Stile steuern.

#### Inhaltsverzeichnis

| Schritt 1: Standardtext                 | 1 |
|-----------------------------------------|---|
| Schritt 2: Attribute des Standardtextes | 1 |
| Schritt 3: Silbentrennung               | 2 |
| Schritt 4: hierarchische Überschriften  | 2 |
| Schritt 5: automatische Seitenzahlen    | 3 |
| Schritt 6: Inhaltsverzeichnis           | 3 |
| Schritt 7: Weitere Details              | 4 |

#### Schritt 1: Standardtext

Den gesamten Text auswählen (Strg + A) und danach ALLES mit dem Absatzstil "Text" formatieren. Ist noch kein Text geschrieben, mit Schritt 2 fortfahren.

#### Schritt 2: Attribute des Standardtextes

Damit der Fließtext attraktiv dargestellt wird, ändern wir die Eigenschaft des gerade zugewiesenen "Standards" über die Formatierungsleiste:

Schriftart, z. B. Palatino LT Std Schriftgröße, 11–12 Pt Schriftstil, Roman bzw. Regular Blocksatz Zeilenabstand (einfach)

## Schritt 3: Silbentrennung

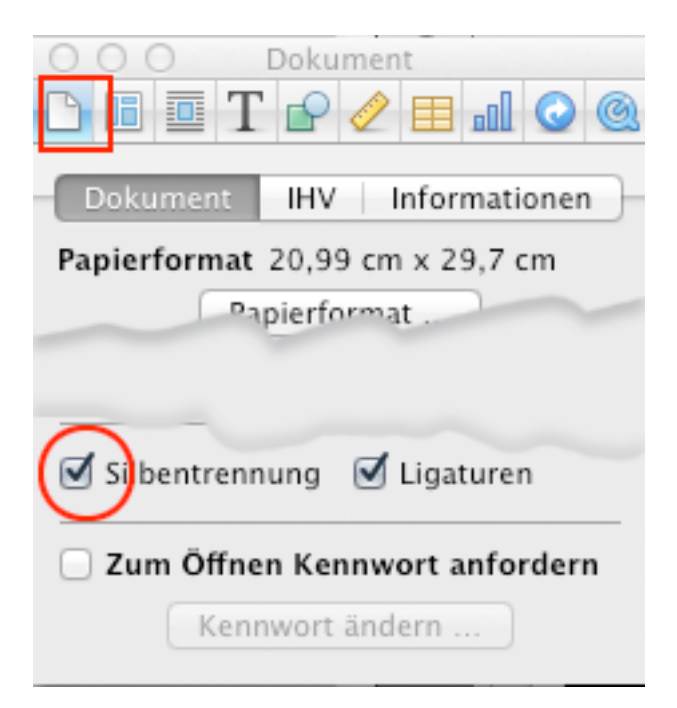

Damit im Blocksatz die Silbentrennung aktiviert wird, markieren wir das gleichnamige Feld unter "Informationenfenster" (Dokumenteigenschaft unten).

Dieses Fenster wird über Menü "Darstellung > Informationen einblenden" aufgerufen (~ + \mathcal{H} + I).

# Schritt 4: hierarchische Überschriften

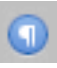

Nach einem Klick auf das "Paragraphsymbol" der Formatierungsleiste links öffnet sich das Stile-Fenster.

Absatzstile
Freie Form

• Aufzählungstext
Fußnotentext
Kopf- und Fusszellen
Text

Titel

Überschrift 1

Überschrift 2
Untertitel

Man kann (und sollte) die Überschriften durchgehend mit **einer** Schriftart (Kursive meiden) formatieren.

"Überschrift 1" z. B. Schriftgröße 24 Fett "Überschrift 2" z. B. Schriftgröße 18 Fett "Überschrift 3" z. B. Schriftgröße 14 Fett usw.

Um die Voreinstellung zu ändern formatieren Sie zunächst die "Überschrift 1" mit der gewünschten Schriftart und -größe.

Markieren Sie abschliessend die Überschrift und klicken das (rotgefärbte) Pfeilchen neben dem Wort "Überschrift 1" im Absatzstile-Fenster.

Im Untermenü wählen Sie die Option: "Stil aus der Auswahl neu festlegen":

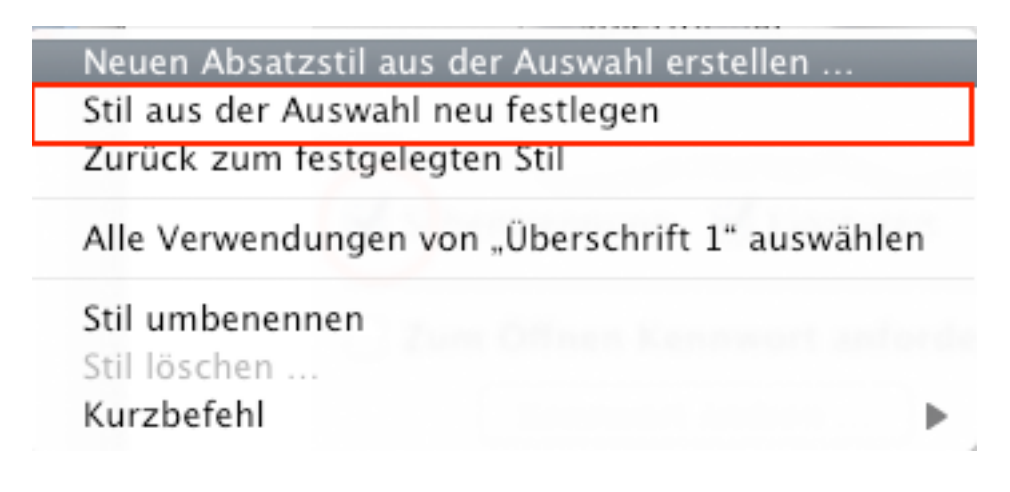

Ähnlich verwahren Sie mit den weiteren Überschriften (2, 3...).

## Schritt 5: automatische Seitenzahlen

Seitenzahlen sind in der Fußzeile am besten aufgehoben.

Die Fußzeile ist in Pages zunächst nicht sichtbar; erst wenn Sie mit dem Mauszeiger am Seitenende darauf zeigen, kommt die Fußzeile zum Vorschein:

|               | <b>`</b> |
|---------------|----------|
|               | 7        |
| Seite 2 von 3 |          |

Klicken Sie in das Feld hinein, schreiben Sie das Wort "Seite", wählen Sie danach den Menüpunkt "Einfügen > Seitenzahl" (und abschliessend – falls gewünscht – das Wort "von" oder "/" und den Menüpunkt "Einfügen > Seitenanzahl").

Formatieren Sie die Seitenangaben Ihrem Wunsch entsprechend.

## Schritt 6: Inhaltsverzeichnis

Nach der Fertigstellung des Textes gehen wir an jene Stelle, wo das Inhaltsverzeichnis hinkommen soll.

Wir wählen "Einfügen > Inhaltsverzeichnis" und das Verzeichnis wird automatisch erstellt.

Ist es nicht der Fall, kontrollieren Sie jene Stile, die das Inhaltsverzeichnis "indizieren" soll:

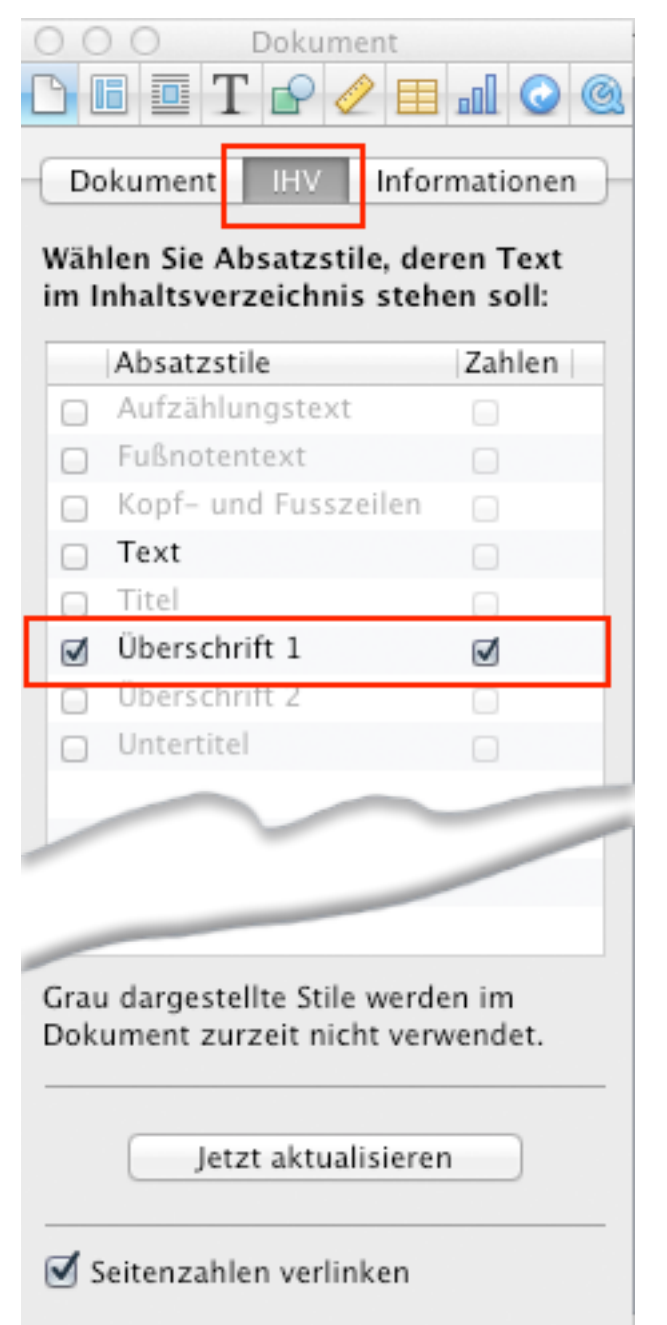

Hinweis: in Pages wird wird das Inhaltsverzeichnis automatisch aus dem NACHFOL-GENDEN Inhalt erstellt. Ein Inhaltsverzeichnis am Schluss des Dokumentes wird somit mit einem leeren Inhalt erstellt!

Sollte sich an unserem Dokument ändern, klicken wir mit der rechten Maustaste auf die grauen Felder des Inhaltsverzeichnisses und wählen "Inhaltsverzeichnis aktualisieren".

Sie können es auch im Informationsfenster bewerkstelligen: "Dokument > IHV > Jetzt aktualisieren".

## Schritt 7: Weitere Details

Ähnlich wird bei der Erstellung der Fußnoten verfahren.

Abbildungsbeschriftungen und -verzeichnisse sind in Pages derzeit nur über Umwege möglich.